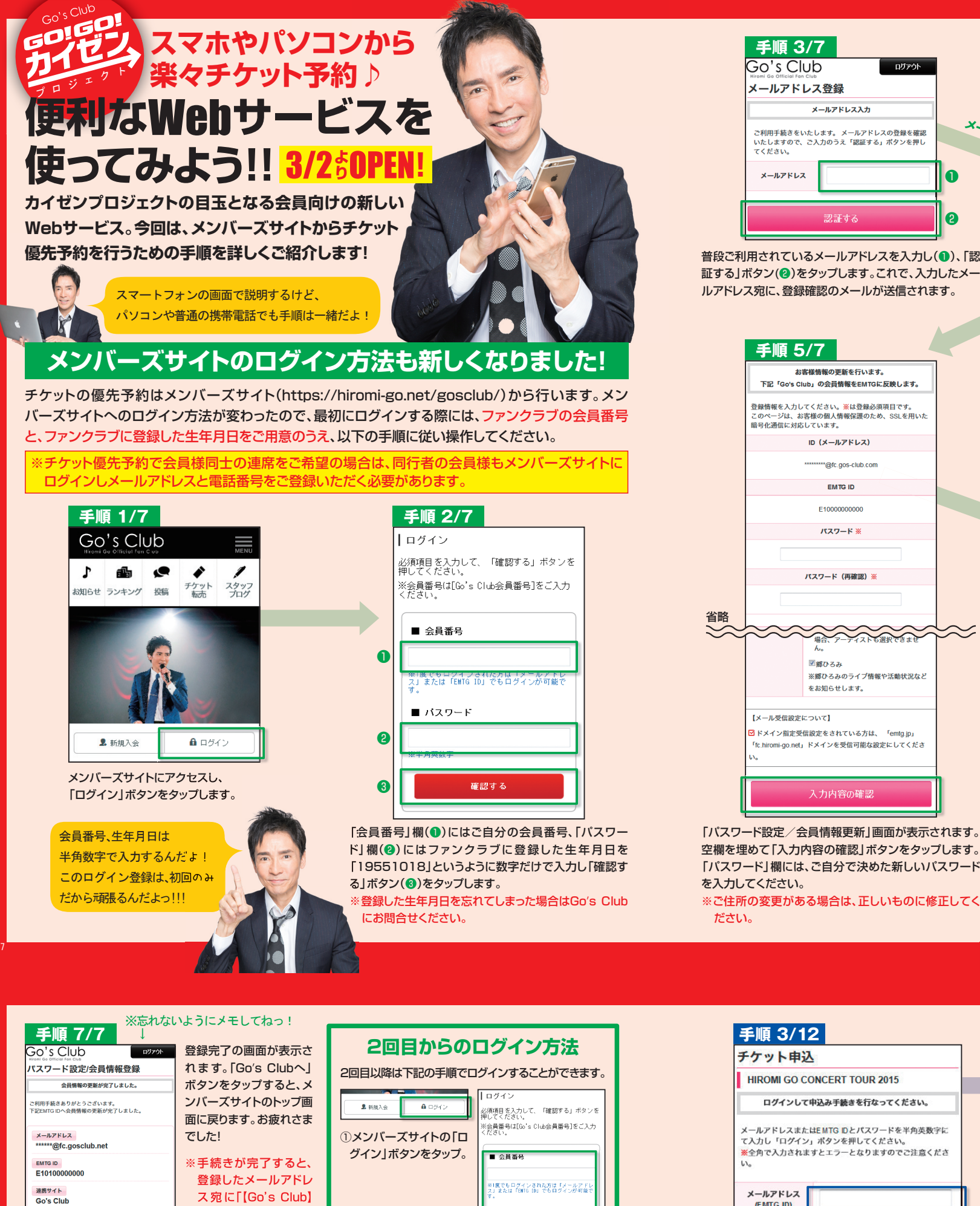

※携帯のメールアドレスをご登録される場合は「emtg.jp」、 「fc.hiromi-go.net」からのメールが受信できるようドメイン 指定受信の設定を変更してください(変更方法はお使いの携 帯電話のマニュアルをご参照ください)。

## 手順 4/7 Go's Clubをご利用いただきありがとうございま Go's Clubへの会員ご登録手続きは、 以下会員登 録手続きURLより行ってください。 ▼会員登録手続きURL https://emtg.jp/regist/idlink.php? h=123456789101112131415161 718192021222324252627282930313

メールを開く

П

2

23334353637383940 ※本URLは24時間アクセスが可能です。 24時間を経過した場合は、再度、「会員登録」 よりお手続きを お願いします。

×

れは

1

の画

面

メールアプリを開いて【Go's Club】会員登録URLのお 知らせ」という件名のメールの本文にある青字のURLを タップします。このメールが受信されていない場合は、入 力したメールアドレスが間違っている可能性があります。 しばらく待ってもメールが届かない場合は、手順1/7か らやり直してください。

| 手順 6                 | 5/7               |
|----------------------|-------------------|
|                      | 携帯メールアドレス         |
|                      |                   |
| EMTGからの重<br>要なお知らせ   | 職読する              |
| EMTGメールマ<br>ガジン購読    | 購読する              |
| Go's Clubメー<br>ルマガジン | 購読する              |
|                      | 購読する              |
| EMTGニュース             | ▼登録アーティスト<br>郷ひるみ |
|                      |                   |
|                      | 登録する              |
|                      | 修正する              |

登録内容の確認画面が表示されます。内容をご確認いた だき、正しければ「登録する」ボタンをタップします。修正 がある場合は「修正する」ボタンをタップすると、前の画 面に戻ります。

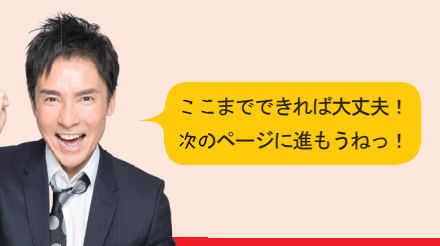

| チケット申込                   |                    |
|--------------------------|--------------------|
| HIROMI GO CON            | ICERT TOUR 2015    |
| 登録情報を確認                  | してお申込みください。        |
| <b>郷ひるみ   H&amp;F速席エ</b> | リア優先予約             |
| ■ 登録情報                   |                    |
| 氏名 (カナ)                  | 郷ひろみ (ゴウヒロミ)       |
| 郵便番号                     | 〒107-0061          |
| 住所                       | 東京都港区北青山2-12-39-2F |
| 電話番号                     | 0364554027         |
| 携带電話番号                   |                    |
| PCメールアドレス                | gosclub@mail.com   |
| 襟帯メールアドレス                |                    |

登録情報の確認画面が表示されるので、内容を確認し 「チケット申込みへ」ボタンをタップします。

ス宛に[【Go's Club】 ■ パスワード ご登録IDのお知らせ」、 ②会員番号と、8ページの 「【Go's Club】パス 手順5/7で決めたパス ワードのお知らせ」とい それでは、引き続きGo's Clubをご利用ください。 ワードを入力し、「確認

チケット優先予約申込み

する」ボタンをタップ。

チケット優先予約の受付期間中は、メンバーズサイトのトップページに優先予約専用のボタン が表示されます。ボタンをタップし、以下の手順通りに操作してください。クレジットカードでお 支払いの場合は、お手元にクレジットカードをご用意ください。

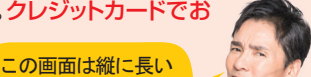

確認する

ログインして申込み手続きを行なってください。 メールアドレスまたはEMTG IDとパスワードを半角英数字に マ入力し「ログイン」ボタンを押してください。
 ※全角で入力されますとエラーとなりますのでご注意くださ メールアドレス (EMTG ID) パスワード ログインする

8ページの手順3/7で登録したメールアドレス (1)とパスワード(2)を入力し「ログインす る」ボタン(3)をタップします。

参加したい公演が、

まとめてチェックできるよ!

空欄を埋めて「入力内容の確認」ボタンをタップします。 「パスワード」欄には、ご自分で決めた新しいパスワード ※ご住所の変更がある場合は、正しいものに修正してく

普段ご利用されているメールアドレスを入力し(1)、「認 証する」ボタン(2)をタップします。これで、入力したメー ルアドレス宛に、登録確認のメールが送信されます。

|        | 手順 5/7                                                                      |        |
|--------|-----------------------------------------------------------------------------|--------|
|        | お客様情報の更新を行います。<br>下記「Go's Club」の会員情報をEMTGに反映します。                            |        |
|        | 登録情報を入力してください。※は登録必須項目です。<br>このページは、お客様の個人情報保護のため、SSLを用いた<br>暗号化通信に対応しています。 |        |
|        | ID (メールアドレス)                                                                |        |
|        | *******@fc.gos-club.com                                                     |        |
|        | EMTG ID                                                                     |        |
|        | E1000000000                                                                 |        |
|        | パスワード ※                                                                     |        |
|        |                                                                             |        |
|        | パスワード(再確認)※                                                                 |        |
| 11.004 |                                                                             |        |
| 省略     |                                                                             | $\sim$ |
| $\sim$ | 場合、アーデイストも選択できません。<br>同期(15.2.4                                             | $\sim$ |
|        | ※郷ひろみのライブ情報や活動状況など                                                          |        |
|        | をお知らせします。                                                                   |        |
|        | 【メール受信設定について】                                                               |        |
|        | ✓ドメイン指定受信設定をされている方は、「emtg.jp」<br>「fc.hiromi-go.net」ドメインを受信可能な設定にしてくださ       |        |
|        | ν.                                                                          |        |
|        |                                                                             | 1      |
|        | 入力内容の確認                                                                     |        |
|        |                                                                             |        |

の方のチケットをご購入の場合は、非会員のお友達の から、スクロールして EMTG ID(またはメールアドレス)が必要になります。 申込みたいエリアを 今月号に同封の「優先予約マニュア 選ぶんだよ! スから登録手続きを行ってくださし

う2通のメールが届き

ます。大切に保管してく

ださい。

EMTG会員ステータス

EMTG Lite

| 手順 1/12                                                                                                    |
|----------------------------------------------------------------------------------------------------|
| スケジュール                                                                                                    |
| 2015年05月27日(水)                                                                                                    |
| 埼玉  盛谷・サンシティ 開場/開演:17:00 / 18:00                                                                                   |
| 2015年05月30日(土)                                                                                                    |
| 東京 オリンパスホール八王子<br>開場/開演:17:00 / 18:00                                                                              |
| 2015年06月03日(水)                                                                                                    |
| 和歌山 和歌山県民文化会館<br>開場/開演:17:00/18:00                                                                                 |
| 2015年06月04日(木)                                                                                                    |
|                                                                                                    |
| EM 107 ステマーラボート (100-18:00)<br>斎 0570-082888 (平日11:00-18:00)<br>■ <u>https://emtg.jp/support/emtg/</u><br>(24時間受付) |
| ファンクラブ優先予約                                                                                                    |
| チケット申込みはこちら                                                                                                    |

受付中の公演と注意事項を確認し、 画面の一番下にある 「チケット申込み はこちら」ボタンをタップします。

| lo la la la la la la la la la la la la la                                                                                                    |
|----------------------------------------------------------------------------------------------------|
|                                                                                                    |
| 手順 2/12                                                                                                    |
| 優先チケットエリアのご説明                                                                                                    |
| 今年から従来のFriendエリアとは別に、さらに前方で非会<br>員のお友達と並んでコンサート観賞ができる【Happy会<br>員&Friend 漁席エリア】【Groove会員&Friend 漁<br>席エリア】を試験的に導入させていただきます。                                                                                                    |
| ステージ<br>Hogy 約月217<br>0-00-00 前月217<br>日本 10-00-00 前月217<br>日本 10-00-00<br>日本 10-00-00<br>日本 |
| 会員区分別の申込可能エリア                                                                                                    |
| Happy会員の方<br>● Happy会員エリア<br>● Happy会員&Friend連席エリア<br>● Friendエリア                                                                                                    |
| Groove会員の方<br>Groove会員エリア<br>Groove会員&Friend連席エリア<br>Friendエリア                                                                                                    |

Hanov会員同士、Croove会員同士でお申込みいただける ご希望のチケットエリアと同じ色の 「申込みする」ボタンをタップします。

手順 8/12

|    | Porto                                                                                                    | 1 |
|----|----------------------------------------------------------------------------------------------------|---|
| ]  | Happy会員エリア優先予約                                                                                                    | 1 |
|    | 申込条件                                                                                                    |   |
|    | 申込者:Happy会員<br>同行者:Happy会員 / Kids会員                                                                                                    |   |
|    | 申込エリア                                                                                                    |   |
|    | Happy会員エリア                                                                                                    |   |
|    | 受付公演                                                                                                    |   |
| 1  | 2015年5月27日(水)誠谷・サンシティ~8月2日(日)ニトリ文化                                                                                                    |   |
|    | 同行者を指定される際は、Go's Clubに登録のメールアトレス<br>と電話番号をご入力ください。                                                                                                    | Ī |
|    | 申込みする                                                                                                    | 1 |
|    |                                                                                                    |   |
| ヨコ | ~~~~~~~                                                                                                    | ť |
|    | H&F連席エリア優先予約                                                                                                    | ť |
|    | H&F連席エリア優先予約<br><sup>申込条件</sup>                                                                                                    |   |
|    | H&F連席エリア優先予約<br>申3番<br>申込者: Happ公員<br>明古者: #女員                                                                                                    |   |
|    | H&F連席エリア優先予約<br>申込&布<br>申込&布<br>即音:#26<br>申えエリア                                                                                                    |   |
|    | H&F連席エリア優先予約           申込金作           申込念           明行者:非会員           明子ンスクロック目           明子ンスクロック目           日本ののクロック目           日本ののクロック目           日本ののクロック目           日本ののクロック目           中スニック           Happy会員 & Friend 港席エリア                                                                                                    |   |
|    | H&F 連席エリア 優先予約           申込案件           申込案:           申込案:           申込ま:           申込ま:           申込ま:           申込ま:           申込ま:           申込ま:           申込ま:           申込ま:           申込ま:           申込ま:           申込ま:           申込ま:           申込ま:           申込ま:           伊心:           申込ま:           申込ま:           申込ま:           中込ま:           中込ま:           中込ま:           申込ま:           中込ま:           中込ま:           申込ま:           中込ま:           中込ま:           中込ま:           中込ま:           中込ま:           中込ま:           中込ま:           中込ま:           中込ま:           中込ま:           中込ま:           中込ま:           中込ま:           中込ま:           中込ま:           中した:           中した:           中した:           中した:           中した:           中した                                        |   |
|    | H&F運席エリア優先予約           申込条件           申込条件           申込業件           申込業件           申加(1)           申加(1)           申加(1)           申加(1)           中加(1)           中加(1)           申加(1)           中加(1)           中加              |   |
|    | H&F運席エリア優先予約           申込条件           申込集:14000公式           申込集:14000公式           ●           ●           ●           ●           ●           ●           ●           ●           ●           ●           ●           ●           ●           ●           ●           ●           ●           ●           ●           ●           ●           ●           ●           ●           ●           ●           ●           ●           ● </th <th></th> |   |
|    | H&F連席エリア優先予約           申込案件           申込案           申込まり2           即行言:非会員           申込ェリア           Happy会員 & Friend 選席エリア           受付公園           2015年5月27日(水湖谷・ワンシティー8月2日(円)ニトリ文化           即行者指定はありません。購入改変のみ選択してください。                                                                                                    |   |

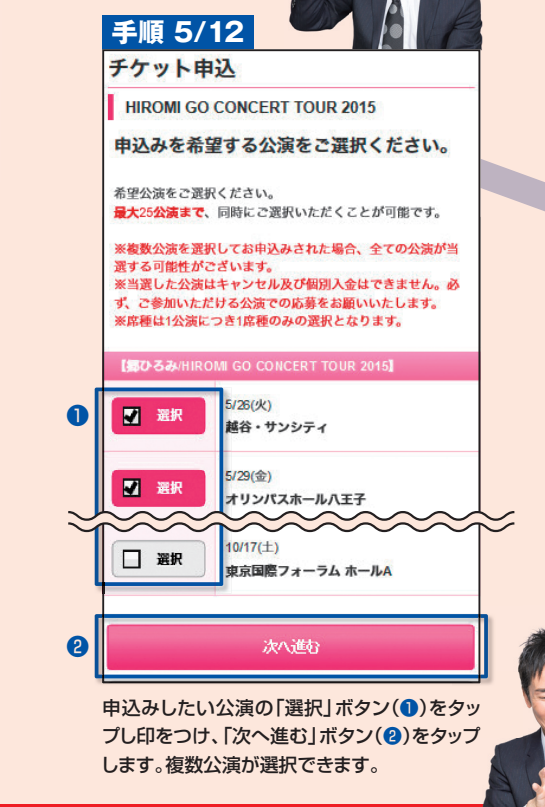

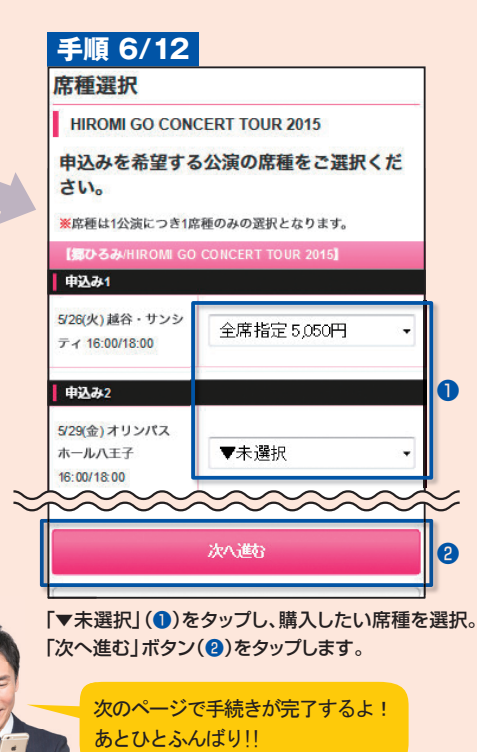

| 手順 7/12                                   |            |            |        |
|-------------------------------------------|------------|------------|--------|
| 枚数選択                                      |            |            |        |
| HIROMI GO CONCERT TOUR                    | 2015       |            |        |
| 申込み公演毎の枚数をご選択                             | ください       | 3          |        |
| 申込み1                                      |            |            |        |
| 5/26(火) 越谷・サンシティ 16:00/18:00<br>【全席指定】    | 2          | •          |        |
| 申込み2                                      |            |            | 0      |
| 5/29(金) オリンパスホール八王子<br>16:00/18:00 【全席指定】 | ▼未選打       | R <b>-</b> |        |
|                                           | $\sim\sim$ | $\sim\sim$ | $\leq$ |
| 次へ進む                                      |            |            | 0      |

「▼未選択」(1)をタップし公演ごとに申込みした い枚数を選択。「次へ進む」ボタン(2)をタップし ます。

## 手順 9/12

| シストロン       | 確認                       |
|-------------|--------------------------|
| HIROMI GO   | CONCERT TOUR 2015        |
| 申込内容をは      | ご確認ください。                 |
| $\sim$      | ~~~~~~                   |
| ₽⊠み1        |                          |
| 【応募者】       | ゴウ ヒロミ                   |
| 5/26(火)     | 越谷・サンシティ                 |
| 16:00/18:00 | 全席指定(紙チケット) 2枚           |
| 払明續情報       |                          |
| dt 13 7.4   | 【チケット代金】5,050円×2枚=10,100 |
| 甲込份1        | 【配送料】617円×1=617円(税込)     |
|             | 支払合計:10,717円( <b>1</b>   |
| $\sim$      | ~~~~~~                   |
|             | 決済方法選択                   |
|             | 公演を修正する                  |
|             | 枚数を修正する                  |
|             | 由当中止                     |

申込み内容を確認し、誤りがなければ「決済方法 選択」ボタンをタップします。

| HIROMI GO COM                          | ICERT TOUR 2015                               |
|----------------------------------------|-----------------------------------------------|
| 司行者がいる場<br>ください。                       | 合は、同行者情報をご登録                                  |
| Fケット種別の選択が<br>2選択ください。(公<br>Eの場合がございます | 必要な場合、公演毎にチケット種別を<br>演により、紙チケット/電子チケット固<br>。) |
| 申込み1                                   |                                               |
| 公演・チケット                                | 重別                                            |
| 5/26(火) 越谷                             | <b>・サンシティ 16:00/18:00</b>                     |
| <b>チケット種別</b> 紙チケット                    |                                               |
| 同行者-1                                  |                                               |
| メールアドレス<br>(EMTG ID)                   |                                               |
| 電話番号                                   | 例:0312345878(ハイフンなし)                          |
| ~~~~                                   | ~~~~~                                         |
|                                        |                                               |

同行者がいない場合は手順9/12に 希望の場合は、同行者全員のメールアドレス(同行する会 **員様が初回ログイン時に登録したもの。非会員の場合は** EMTG ID)と電話番号を「同行者」欄(1)に入力します。 入力したら「確認する」ボタン(2)をタップします。 ※同行者の会員様もメンバーズサイトにログインしメー ルアドレスと電話番号を登録する必要があります。 ※同行者全員のメールアドレスと電話番号がないと会員 エリアでのチケットはとれませんのでご注意ください。

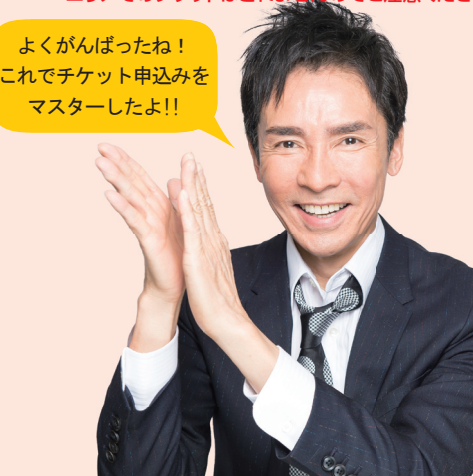

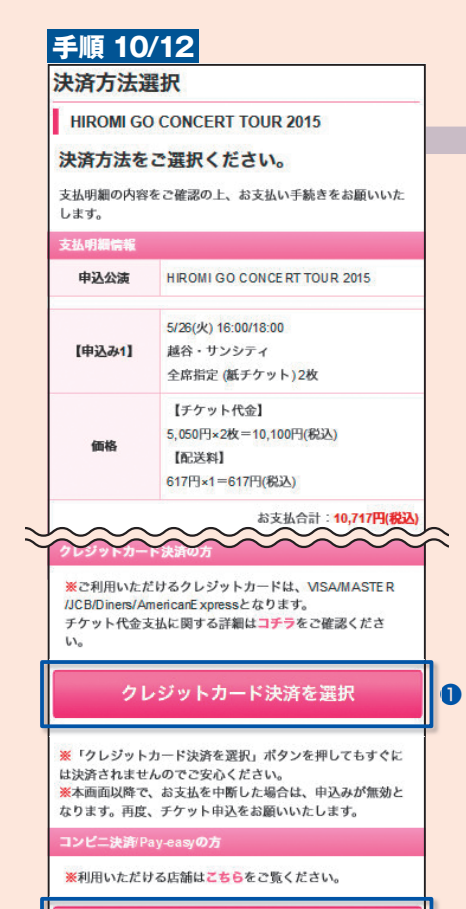

コンビニ決済/Pay-easyを選択

2

決済方法を選択します。クレジットカードでのお支払いをご 希望の方は「クレジットカード決済を選択」ボタン(1)をタッ プし、手順11/12に進みます。コンビニでのお支払いをご 希望の方は「コンビニ決済Pay-easyを選択」ボタン(2)を タップし、手順12/12に進みます。

※コンビニ決済をご希望の方は、抽選後に送信される当選 メールの記載内容をご確認いただき、お支払いを行ってく ださい。別途手数料216円(合計金額が30,000円以上 の場合は421円)が必要となります。

ログインや優先予約など、操作手順でわからない ことがある場合は…

EMTG カスタマーサポート

https://emtg.jp/support/emtg/ (24時間受付)

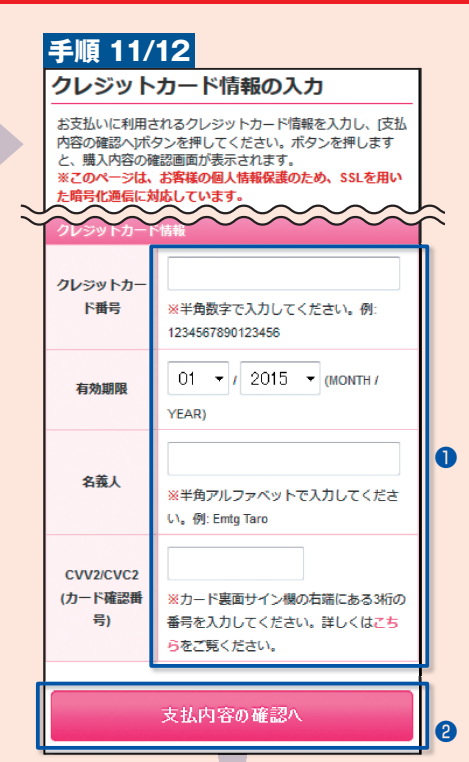

クレジットカード決済に必要な情報を入力し(1)、「支払情 報の確認へ」ボタン(2)をタップします。続いて表示される 確認画面で内容を確認し「この内容で申込む」ボタンをタッ プすると手順12/12に進みます。

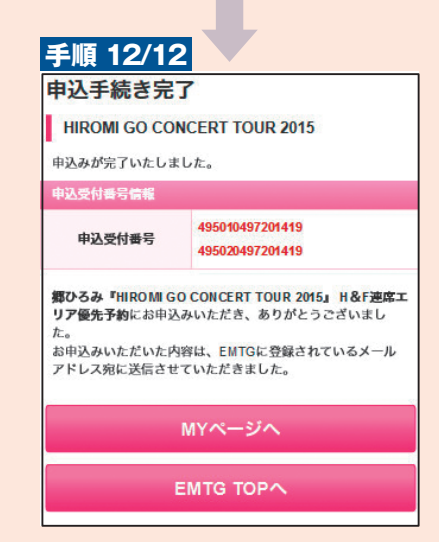

これで手続きは完了です。お問合せの際に必要となります ので「申込受付番号」をお控えください。最後に「MYページ へ」ボタンをタップします。

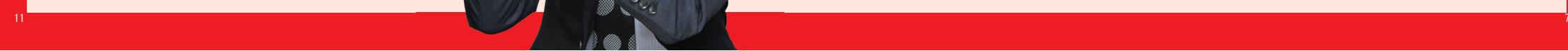